راهنمای عضویت و درخواست دوره در سامانه پورتال آموزش ایمیدرو راهنمای عضویت و ورود به پورتال – ویژه فراگیران خارج از ستاد ایمیدرو «شامل همراهان گرامی واحدهای تابعه سازمان <u>(گروه ۲)</u> که نمایندهای در سامانه آموزش برایشان معرفی نشده است، خانواده محترم همکاران ستاد ایمیدرو و فراگیران آزاد ارجمند که در بخش معدن و صنایع معدنی فعالیت دارند»

و از منوی <u>https://trt.imidro.gov.ir</u> و فناوری به نشانی https://trt.imidro.gov.ir و از منوی سامانه های نرمافزاری، پورتال آموزش «ویژه فراگیران خارج از ستاد ایمیدرو» را انتخاب نمائید.

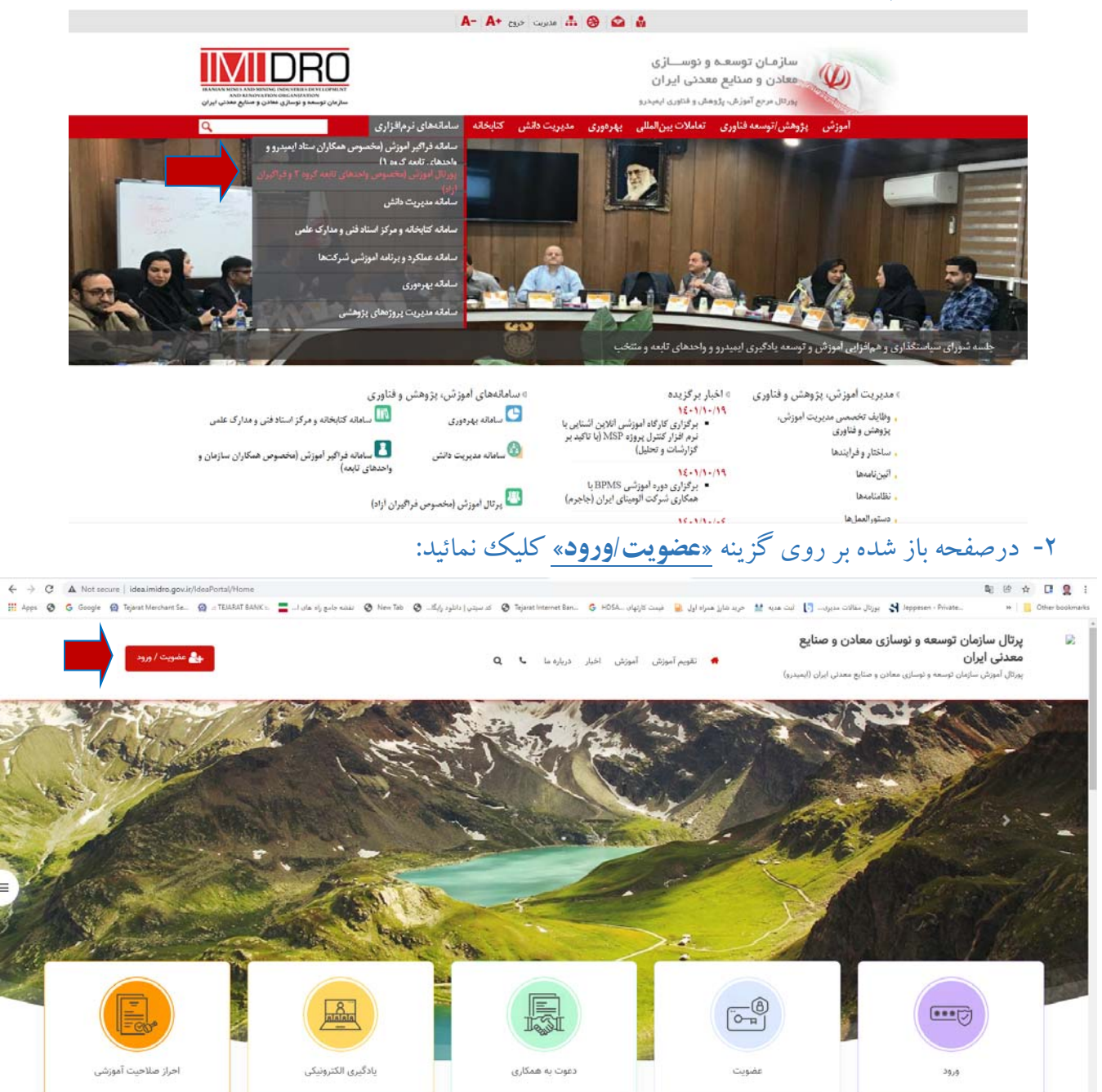

۳- چنانچه قبلا در دوره های آموزشی ایمیدرو حضور داشته اید، می توانید با شناسه کاربری (کدملی) و کلمه عبور تخصیص داده شده وارد پور تال شوید (اگر کلمه عبور خود را فراموش کرده اید، لطفا با کلیک برروی گزینه «فراموشی کلمه عبور» نسبت به بازیابی کلمه عبور خود اقدام بفرمائید و درصورت بروز مشکل با تلفن ۴۱۸۶۸۰۰۰ – داخلی ۵۶۴، ۹۶۴ ویا ۲۶۹ تماس حاصل نمائید / کلمه عبور بایستی به صورت پیچیده

| sen / cando 🔍                                                                         |                                               |                                                                                                    |
|---------------------------------------------------------------------------------------|-----------------------------------------------|----------------------------------------------------------------------------------------------------|
|                                                                                       | 🛚 تقویم آموزش آموزش اخیار دریازه ما 🔍 Q       | پرتال سازمان توسعه و نوسازی معادن و صنایع<br>معدی<br>پرتال اموش سایمان نوسه و نوسازی معادن و صنایع معدلی ایران (ایمبدرو) |
|                                                                                       |                                               | ورود کاربر                                                                                                    |
| ریش، پژوهش و فنابری ایمیدرو،امکان استفاده از کلاسها برای شما وجود خواهد داشت<br>عضویت | یس از تالید عضوت شما در پورتل توسط مدیریت آمو | نام کاربری :<br>۱۹۹۰٬۰۹۹<br>کلمه عبور :                                                                                  |

چنانچه پروفایل کاربری ندارید، برروی کلید «عضویت» کلیک نموده و با وارد کردن کدملی به عنوان نام کاربری اطلاعات موردنیاز را در مراحل بعد به صورت کامل وارد نموده و ثبتنام خود را تکمیل نمائید. توجه داشته باشید که حتما قسمت «سازمان /شرکت» را وارد کنید، همچنین خانواده محترم همکاران ستاد ایمیدرو لطفا برای قسمت «سازمان /شرکت» گزینه «خانواده ایمیدرو» را وارد نمایند.

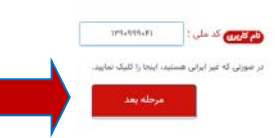

|                       | 🖽 عضویت                                                                                                    |
|-----------------------|----------------------------------------------------------------------------------------------------|
|                       | یس از تائید عضویت شما در پورتال نوسط مدیریت آمورش، پژوهش و فتاوری ایمیدرو،شگان استفاده از کلاسها برای شما وجود خواهد داشت |
| نام خانوادگی : دریس   | نام : قارمی                                                                                                    |
| u O                   | نام يدو : الارسى                                                                                                    |
| ناريخ نواد :          | شماره شناسنامه :                                                                                                    |
| 🗅 مدل تولد :          | 🗂 مدل مدور :                                                                                                    |
| 🗖 محل اقامت : 💌       | (شوکرین) که ملی : ۲۱۱-۱۳۹۹                                                                                                |
| تكرار كلمه عبور :     | كلمه عبور :                                                                                                    |
| <br>نجوه آشنایی :     | سازمان / شرکت : 📃 💌                                                                                                    |
|                       | ಲಸ್ಥೋನ                                                                                                    |
| رشته تحصیلی : 📃 💌     | مقطع تحصيلی: 👘 🔹                                                                                                    |
|                       | گرایش تحصیلی : 🔹                                                                                                    |
| <br>                  | اطلاعات تماس                                                                                                    |
| تلقن تابت : المحمد ۲۰ | همراه :                                                                                                    |
| كد يستى :             | وست الكترونيكي :<br>وست الكترونيكي :                                                                                      |
|                       | نشانی :                                                                                                    |
|                       | اللامات تكميلى                                                                                                    |
| مغدل:                 | محل تخصيل :                                                                                                    |
|                       | سابقه کاری (به سال) :                                                                                                    |
|                       |                                                                                                    |
|                       |                                                                                                    |
|                       | لطفا پیش از تابید نهایی فرم ثبت نام ، <mark>قوانین و مقررات</mark> سایت را مطالعه فرمایید.<br>                            |
|                       | ا اینځانیا صفحا اطلاعات فوق زبانید میمایم و با تومین و معریف موسی هستم.                                                   |
| پانسازی قرم گیت نام   |                                                                                                    |

- ۴- لطفا منتظر بمانید تا ثبت نام شما توسط کارشناسان واحد آموزش ایمیدرو تائید گردد (این پروسه نهایتا ظرف ۴ ساعت اداری انجام خواهد شد)
- ۵- پس از تائید ثبتنام میتوانید با شناسه کاربری و کلمه عبور تخصیص داده شده وارد پورتال آموزش شوید
  (مراحل ۱ تا۳)

|   | ا تماس با ما | ا تقویم آموزش میراره م |
|---|--------------|------------------------|
|   |              |                        |
|   |              |                        |
|   |              |                        |
|   |              |                        |
| B | ANALATA      |                        |

۶- پس از ورود به پورتال آموزش، برروی منوی <mark>«تقویم آموزش»</mark> کلیک کرده و با کلیک برروی دکمه

|      |                                  |                            |                       |                                           |                                        | <b>تنام»</b> کلاس موردنظر را انتخاب نمائید.                                                                                                    | تب |
|------|----------------------------------|----------------------------|-----------------------|-------------------------------------------|----------------------------------------|----------------------------------------------------------------------------------------------------|----|
|      | جستجوی بیشتر 🛇                   |                            |                       | 🛍 برنامه برگزاری کلاسهای آموزشی           |                                        |                                                                                                    |    |
|      |                                  |                            |                       |                                           |                                        | کلامی های مدون در تقویم آموزشی<br>۵٫۵ستا                                                                                                    | _  |
|      |                                  | برگزارکننده                | قرفيت                 | شهریه/ریال                                |                                        | <br>دوره                                                                                                    |    |
|      | لیت نام                          |                            |                       | رایگان                                    | ۸ ساعت<br>از ۹۷/۲۷ ز                   | 81+++12%<br>تحليل آساري                                                                                                    |    |
|      | ئېت نام                          | ايميدرو                    | ۴V                    | رایگان                                    | ++/1+/+۴۵<br>۱۶ ساعت                   | انياع روش هاي نخطي الماري<br>Bi++- (۲۸                                                                                                    |    |
|      |                                  |                            |                       |                                           | t, ∆=\rite=<br>++/1+/14                | آلاینده های زیست محیطی (هوا)<br>دوره ی بین الماشی تاثیرات زیست محیطی و سلامت تقیی از آلاینده های موا در معامن (بروانهای مدیریت و اکترل بروابردهای معدنی) |    |
|      | ئېت نام<br>ي                     | ايميدرو                    | ۴+                    | رایگان                                    | تعالمت +<br>ه://ه/۲۷ jl<br>م://ه/۱۶ li | ۲۸۱۵+۱۹<br>مهارت های ارائه و ایرارهای ارائه به کترانوییان                                                                                                |    |
|      | ليت نام                          | أيميذرو                    | ۲.                    | رایگان                                    | • ساعت                                 | 0)+++1 <b>∀</b> +                                                                                                    |    |
|      |                                  |                            |                       |                                           | ++/1+/17 jl<br>++/1+/17 U              | اشتایی با ویژگی های کارافرینان و سیک زندگی کارافرینانه                                                                                                   |    |
| Po   | ئىت نام<br>stBack("cti00\$Conter | ارسد، e<br>ntPlaceHolder15 | ۳۸<br>igvClass\$ctI02 | <b>رانگار.</b><br>SlbtnClassRegister','') | inter a                                | B++1P1 Activate Windows<br>Go to Settings to activate Win                                                                                                | d  |
| منار | docx                             | ~                          |                       |                                           |                                        |                                                                                                    |    |

کلیه اطلاع رسانی های بعدی در خصوص چگونگی بر گزاری کلاس ها از طریق پیامک انجام خواهد شد.

باتشکر از توجه شما آموزش ایمیدرو